### **USER GUIDE**

# LXT970 NIC Demo Board

#### DECEMBER 1997 Revision 1.3

## with DEC 21143 Controller

### **General Description**

The LXT970 NIC Demo Board provides a complete working platform for evaluation of the LXT970 Fast Ethernet Transceiver interfacing with the DEC 21143 LAN Controller in a 10BASE-T and/or 100BASE-TX environment.

The NIC Demo Board can be configured to operate in 10/ 100Mbps (4B) Nibble Mode or (5B) Symbol Mode. This document describes typical Demo Board setup procedures for a 100BASE-TX environment. The NIC Demo board is designed to plug directly into a PC and includes the driver software required for the controller interface. LXT970 NIC Demo Board is operated with a single 5V power supply.

A complete Bill of Materials and schematics are included for reference.

Before using the NIC Demo Board, review the latest LXT970 Fast Ethernet Transceiver data sheet for the most current information.

### **Features**

- Quick setup and ease of use for complete system demonstration
- LXT970 Fast Ethernet Transceiver
- DEC 21143-PB LAN Controller
- Netware Driver software included
- Configurable for: 10Mbps / 100Mbps operation (4B)Nibble Mode / (5B)Symbol Mode operation
- Single RJ45 connection
- · LED indicators for major functions
- Standard half duplex or full duplex operation at 10 or 100Mbps

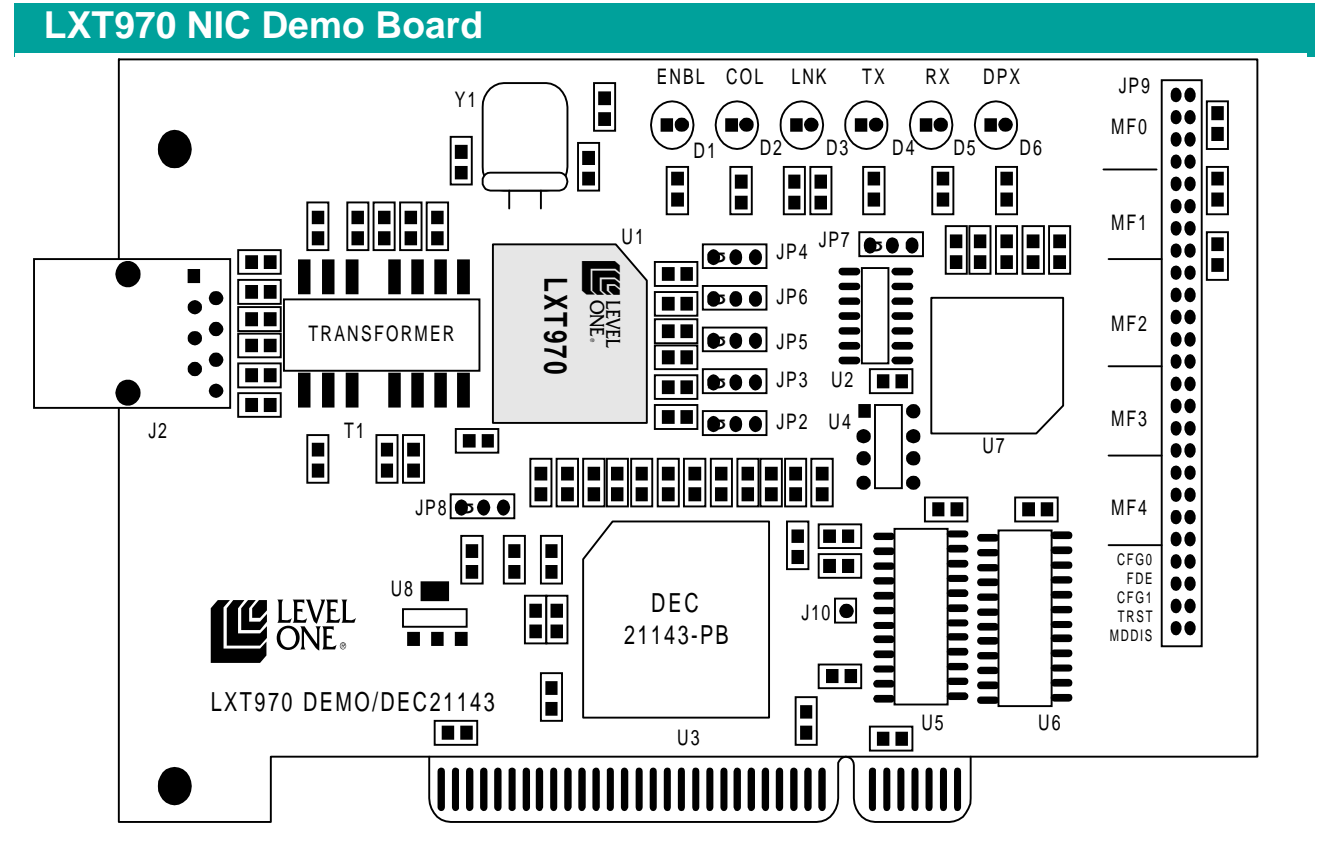

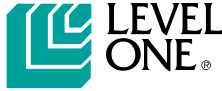

## **EQUIPMENT SETUP**

## **Equipment Requirements**

The LXT970 NIC Demo Board includes all the components needed for successful evaluation. However, the following additional equipment is recommended:

- PC with PCI bus
- Category 5 Unshielded Twisted-Pair (UTP) cable

The LXT970 NIC Demo Board is designed with a DEC 21143 PCI/CardBus 10/100Mbs Ethernet LAN Controller. DEC 21143 Driver software must be installed to operate the Controller. For more information on the 21143 Controller refer to Digital Semiconductor 21143 Data Sheet.

## **Power Supply**

The LXT970 NIC Demo Board is operated with a single 5V supply. The voltage is stepped down to 3.3V via a voltage converter (U8) to operate the DEC 21143 Controller and the LXT970 MII.

## Software Installation

Important: This installation procedure is valid for users of *Novell Personal Netware* software *only*.

DEC 21143 Driver Software is included in the LXT970 NIC Demo Board Kit. DC21X4.COM is the driver for the DEC 21143 Controller. This file must be installed on a PC to operate the Demo Board.

Installation of this software will overwrite all critical files in the current configuration. Before installing driver software make provisions to restore your computer to "before installation" configuration by backing up all the files found on the 21143 Driver Software Disk.

Files included on the disk are:

- DC21X4.cli
- DC21X4.com
- DC21X4.hdi
- DC21X4.ins
- IPXODI.com
- LSL.com
- NET.cfg
- Startnet.bat
- Vtm.exe
- Readme.txt

The software disk was shipped with write protection engaged. Ensure the write protection of the disk is engaged by verifying the two square holes at the top of the disk are exposed. You can write protect the file by sliding the tab up manually on the left side at the rear of the disk jacket.

The following steps are recommended for installation of DEC 21143 Driver Software:

- 1. Make a copy of the files on the 21143 Driver Software Disk for safe keeping.
- 2. Install the disk containing the 21143 Driver Software in the Floppy (A:) Drive.
- After boot-up, use DOS "CD" command, and change the directory to C:\NWCLIENT. Type: (*cd c:\nwclient*)
- 4. Move to floppy disk (A:) drive. Type: (*A:*\)
- Using DOS "CD" command, change directory to A:\NOVELL. Type: (*cd a:\novell*)
- 6. Using DOS "COPY" command, copy the files necessary to get the system running into the C:\NWCLIENT directory.
- 7. Observe status messages from computer to insure there are no copy errors, and that all files are copied.
- 8. Restart the computer. Your card should load automatically during re-boot.
- You may now edit your NET.CFG file to customize your network environment. Additional commands and explanations are included in the NET.CFG file itself. From the NWCLIENT directory (step 3): Type: (*edit net.cfg*)

The editor will open with NET.CFG loaded. Make your edits and save the changes.

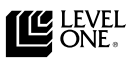

## Hardware Setup

The LXT970 NIC Demo Board can be configured for (4-bit) Nibble Mode (Normal MII operation) or (5-bit) Symbol Mode operation. Set jumpers (JP2 - JP9) for the desired operating mode as shown in Table 1.

| Mode<br>Selection | Jumpers | Jumper Pin<br>Placement |
|-------------------|---------|-------------------------|
| Nibble Mode       | JP2     | Pins 2 and 3            |
| (Normal MII       | JP3     |                         |
| Operation)        | JP4     |                         |
| (4-bit)           | JP5     |                         |
|                   | JP6     |                         |
|                   | JP7     |                         |
|                   | JP8     |                         |
|                   | JP9     | Pins 5 and 6            |
|                   |         | Pins 15 and 16          |
|                   |         | Pins 23 and 24          |
|                   |         | Pins 31 and 32          |
|                   |         | Pins 37 and 38          |
| Symbol Mode       | JP2     | Pins 1 and 2            |
| (5-bit)           | JP3     |                         |
|                   | JP4     |                         |
|                   | JP5     |                         |
|                   | JP6     |                         |
|                   | JP7     | Pins 2 and 3            |
|                   | JP8     | Pins 2 and 3            |
|                   | JP9     | Pins 7 and 8            |
|                   |         | Pins 15 and 16          |
|                   |         | Pins 29 and 30          |
|                   |         | Pins 39 and 40          |

#### Table 1: LXT970 NIC Jumper Setup

## Hardware Installation

The LXT970 NIC Demo Board is designed to plug directly into any PC. Basic instructions for installation and network connection are as follows:

- Take the cover off the PC chassis.
- Install the LXT970 NIC Demo Board into an empty PCI slot (Note: The PC must be turned <u>OFF</u> when installing or removing the LXT970 NIC Demo Board).
- Connect the LXT970 NIC Demo Board to the Novell Network using CAT 5 Ethernet cable via the RJ45 connector.
- Connect the metal shield of the RJ45 connector to chassis ground. (This is required for ESD or EMI testing.
- Turn <u>ON</u> the PC and verify the drivers are loaded properly (If a problem occurs check the jumper settings and the "Starnet.bat" and "net.cfg" files).

## **LED** Indicators

There are 6 status LEDs on the LXT970 NIC Demo Board. Refer to Table 2 for LED descriptions.

**Table 2: LED Descriptions** 

| Label | Ref<br>Des | Description                                            |
|-------|------------|--------------------------------------------------------|
| ENBL  | D1         | Line Speed. Indicates 100Mbps operation                |
| COL   | D2         | Collision. Indicates collision                         |
| LNK   | D3         | Link. Indicates connection                             |
| TX    | D4         | <b>Transmit Data.</b> Indicates data being transmitted |
| RX    | D5         | <b>Receive Data.</b> Indicates data being received     |
| DPX   | D6         | <b>Duplex.</b> Indicates Half Duplex operation.        |

## HARDWARE CONTROL INTERFACE

### **Multi-Function Pins**

The Hardware Control Interface (JP9) provides access to the Multi-Function (MF) pins which decode 4-level supply voltages to establish two independent settings per pin. The first setting determines chip address. The second setting determines configuration of the LXT970.

### **Input Voltage Levels**

The 4-level inputs referred to as VMF1, VMF2, VMF3 and VMF4 are shown in Table 3. To select an Input Level place a jumper on the appropriate pins as shown in Figure 1. The 4-level input pins (VMF1, VMF2, VMF3 and VMF4) are identical for each Multi-Function (MF) section.

| Table 3 | 3: MF | Pins   | Input | Voltage | Levels |
|---------|-------|--------|-------|---------|--------|
|         |       | 1 1110 | mpat  | vonago  |        |

| Parameter             | Symbol | Min           | Мах         | Units |
|-----------------------|--------|---------------|-------------|-------|
| Input Voltage Level 1 | VMF1   | Vcc - 0.5     | -           | V     |
| Input Voltage Level 2 | VMF2   | (Vcc/2) + 0.5 | Vcc - 1.2   | V     |
| Input Voltage Level 3 | VMF3   | 1.2           | Vcc/2 - 0.5 | V     |
| Input Voltage Level 4 | VMF4   | -             | 0.5         | V     |

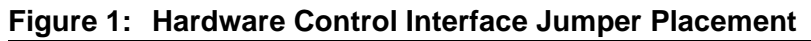

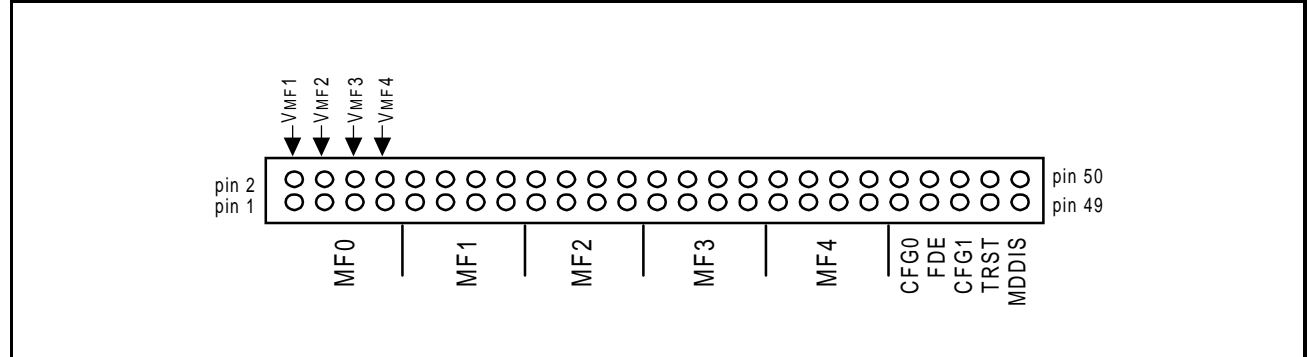

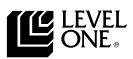

### **Function / Address Settings**

The multi-function pins allow the user to enable or disable the applicable functions and determine chip address according to the input level selected. Table 4 shows the status of the function according to the (VMF) selection.

|     | Address                                                                                                    | Input Voltage Levels      |                           |                           |                           |  |
|-----|----------------------------------------------------------------------------------------------------|---------------------------|---------------------------|---------------------------|---------------------------|--|
| Pin | Function                                                                                                    | VMF1                      | VMF2                      | VMF3                      | VMF4                      |  |
| MF0 | Address Bit 0                                                                                                    | 1                         | 1                         | 0                         | 0                         |  |
|     | Auto-Negotiation<br>Sets the initial value of bit 0.12                                                                                                | Disabled<br>(0.12 = 0)    | Enabled<br>(0.12 = 1)     | Enabled<br>(0.12 = 1)     | Disabled<br>(0.12 = 0)    |  |
| MF1 | Address Bit 1                                                                                                    | 1                         | 1                         | 0                         | 0                         |  |
|     | <b>Repeater / DTE Mode</b><br>Sets the initial value of bit 19.13                                                                                     | DTE<br>(19.13 = 0)        | Repeater<br>(19.13 = 1)   | Repeater<br>(19.13 = 1)   | DTE<br>(19.13 = 0)        |  |
| MF2 | Address Bit 2                                                                                                    | 1                         | 1                         | 0                         | 0                         |  |
|     | Nibble (4B) / Symbol (5B) Mode<br>Sets the initial value of bit 19.4                                                                                  | Nibble (4B)<br>(19.4 = 0) | Symbol (5B)<br>(19.4 = 1) | Symbol (5B)<br>(19.4 = 1) | Nibble (4B)<br>(19.4 = 0) |  |
| MF3 | Address Bit 3                                                                                                    | 1                         | 1                         | 0                         | 0                         |  |
|     | Scrambler Operation<br>Sets the initial value of bit 19.3                                                                                             | Enabled<br>(19.3 = 0)     | Bypassed<br>(19.3 = 1)    | Bypassed<br>(19.3 = 1)    | Enabled<br>(19.3 = 0)     |  |
| MF4 | Address Bit 4                                                                                                    | 1                         | 1                         | 0                         | 0                         |  |
|     | If Auto-Negotiate Enabled via MF0, MF4 works in combination with CFG1 to control operating speed advertisement capabilities. See Table 5 for details. |                           |                           |                           |                           |  |
|     | If Auto-Negotiate Disabled<br>Then TX/F Mode<br>Sets the initial value of bit 19.2                                                                    | 100TX<br>(19.2 = 0)       | 100FX<br>(19.2 = 1)       | 100FX<br>(19.2 = 1)       | 100TX<br>(19.2 = 0)       |  |

| Table 4 <sup>.</sup> Hardware | Control Interface | (JP1  | ) Functions         |
|-------------------------------|-------------------|-------|---------------------|
| Table 4. Haruware             | Control Internace | י יט) | <i>j</i> i unctions |

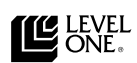

| MF4 Input<br>Voltage Levels       | CFG1                 | Function                               |  |  |
|-----------------------------------|----------------------|----------------------------------------|--|--|
| If Auto-Negotiate Enabled via MF0 |                      |                                        |  |  |
| VMF1, VMF4                        | Jumper Not Installed | Advertise all capabilities, Ignore FDE |  |  |
| VMF1, VMF4                        | Jumper Installed     | Advertise 10 Mbps only, Follow FDE     |  |  |
| VMF2, VMF3                        | Jumper Not Installed | Advertise 100 Mbps only, Follow FDE    |  |  |
| VMF2, VMF3                        | Jumper Installed     | Advertise 10/100 Mbps, Follow FDE      |  |  |

### **Table 5: Operating Speed Advertisement Settings**

## Additional Hardware Control Functions

In addition to the MF pins, there are ten pins (#41 - 50) labeled as CFG0, FDE, CFG1, TRST and MDDIS. These pins control the status of the applicable function by installing or removing a jumper. Table 6 shows these jumpers and their functions.

| Jumper<br>Label   | Function                                                                        | Status                                                                                                    | Jumper<br>Installed | Jumper Not<br>Installed |
|-------------------|---------------------------------------------------------------------------------|----------------------------------------------------------------------------------------------------|---------------------|-------------------------|
| CFG0              | Restart Negotiation                                                             | Enable                                                                                                    |                     | Х                       |
|                   | (when Auto-Neg enabled) <sup>1</sup>                                            | Disable                                                                                                    | Х                   |                         |
|                   | Speed Select                                                                    | 10Mbps                                                                                                    |                     | Х                       |
|                   | (when Auto-Neg disabled) <sup>1</sup>                                           | 100Mbps                                                                                                    | Х                   |                         |
| FDE               | Full Duplex                                                                     | Enable                                                                                                    | Х                   |                         |
|                   |                                                                                 | Disable                                                                                                    |                     | Х                       |
| CFG1              | <b>Speed Advertisement Capabilities</b><br>(when Auto-Neg enabled) <sup>1</sup> | When Auto-Neg enabled, CFG1works in combina-<br>tion with MF4 to control operating speed advertising<br>capabilities. See Table 5 for details |                     |                         |
|                   | Link Test                                                                       | Enable                                                                                                    |                     | Х                       |
|                   | (when Auto-Neg disabled) <sup>1</sup>                                           | Disable                                                                                                    | Х                   |                         |
| TRSTE             | <b>Tristate</b><br>(MDC and MDIO are not affected)                              | Tristates<br>MII Data Interface                                                                                                    | Х                   |                         |
|                   |                                                                                 | Normal<br>Operation                                                                                                    |                     | Х                       |
| MDDIS             | MDIO Port                                                                       | Enable                                                                                                    |                     | Х                       |
|                   |                                                                                 | Disable                                                                                                    | Х                   |                         |
| 1. Auto-negotiati | on is set via MF0.                                                              |                                                                                                    |                     |                         |

### Table 6: Additional Hardware Control Interface Functions

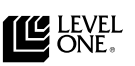

## **BILL OF MATERIALS AND BOARD SCHEMATICS**

| Table 7 | 7: LXD970 | NIC Demo | BOM |
|---------|-----------|----------|-----|
|---------|-----------|----------|-----|

| ltem | Qty | Reference                                                                                   | Description                               |
|------|-----|---------------------------------------------------------------------------------------------|-------------------------------------------|
| 1    | 16  | C1, C2, C15, C16, C17, C29, C30, C31, C32,<br>C34, C35, C37, C38, C39, C41                  | .1µf/50V 10% 1206 SMD                     |
| 2    | 5   | C3, C4, C0, C42, C43                                                                        | 10µf/6.3V SMD                             |
| 3    | 4   | C5, C33, C40, C44                                                                           | 22µf/6.3V SMD TANT.CAP.EIA B              |
| 4    | 2   | C6, C7                                                                                      | 18pf/50 5% .0805                          |
| 5    | 3   | C8, C9, C10                                                                                 | .01µf/50V 10% .0805 SMD                   |
| 6    | 1   | C28                                                                                         | 22µf/50V .0805 SMD                        |
| 7    | 3   | D1, D2, D5                                                                                  | Red LED DIFF                              |
| 8    | 2   | D3, D6                                                                                      | Green LED DIFF                            |
| 9    | 1   | D4                                                                                          | Yellow LED DIFF                           |
| 10   | 7   | JP2, JP3, JP4, JP5, JP6, JP7, JP8                                                           | 3-pin Gold Straight Header                |
| 11   | 1   | J2                                                                                          | RJ45 1 Position Jack Shielded PC Grade    |
| 12   | 1   | J10                                                                                         | Miniature Test Point                      |
| 13   | 2   | L5, L6, L7, L8                                                                              | Ferrite SMD Bead P9812                    |
| 14   | 1   | JP9                                                                                         | 25-pin Dual Row Header                    |
| 15   | 6   | R1, R2, R3, R4, R5, R59                                                                     | $332\Omega$ 1% Metal SMD Resistor         |
| 16   | 8   | R10, R11, R14, R15, R17, R18, R19, R20                                                      | 49.9Ω 1% Metal SMD Resistor               |
| 17   | 2   | R12, R13                                                                                    | 75Ω 1% Metal SMD Resistor                 |
| 18   | 2   | R57, R16                                                                                    | $100\Omega$ 1% Metal SMD Resistor         |
| 19   | 7   | R21 R22, R23, R24, R25, R62, R63                                                            | 4.75kΩ 1% Metal SMD Resistor              |
| 20   | 18  | R27, R28, R29, R31, R32, R33, R34, R35, R36,<br>R37, R38, R39, R40, R41, R54, R55, R60, R74 | 54.9Ω 1% Metal SMD Resistor               |
| 21   | 1   | R30                                                                                         | $22k\Omega$ 1% Metal SMD Resistor         |
| 22   | 1   | R56                                                                                         | 2.43k 1% Metal SMD Resistor               |
| 23   | 8   | R61, R64, R65, R66, R67, R68, R72, R73                                                      | 10k 1% Metal SMD Resistor                 |
| 24   | 3   | R69, R70, R71                                                                               | 1k 1% Metal SMD Resistor                  |
| 25   | 1   | T1                                                                                          | 10/100 MB Transformer<br>HALO TG22-S010ND |
| 26   | 1   | T1                                                                                          | 10/100 MB Transformer<br>Pulse PE-68517   |
| 27   | 1   | U1                                                                                          | LXT970                                    |
| 28   | 1   | U2                                                                                          | HEX inverter SMD SO-14 Package            |

| ltem | Qty | Reference        | Description                         |
|------|-----|------------------|-------------------------------------|
| 29   | 1   | U3               | DEC 21143 LAN Controller            |
|      |     |                  | 144-pin PQFP                        |
| 30   | 1   | U4               | 1k bit 5V EEPROM 8 DIP Pkg          |
| 31   | 1   | U7               | Surface Mount PLCC Pkg - 90ns       |
| 32   | 1   | U8               | 3.3V Low Dropout Reg SOT-223 Pkg    |
| 33   | 1   | Y1               | 25MHz Crystal HC49 Case             |
| 34   | 1   | IC Socket for U7 | 32-pin Solder Trail PLCC Socket     |
| 35   | 1   | IC Socket for U1 | 64-pin QFP Surface Mount IC Socket  |
| 36   | 1   | IC Socket for U4 | 8-pin Solder Tail (Gold) DIP Socket |

### Table 7: LXD970 NIC Demo BOM - continued

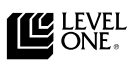

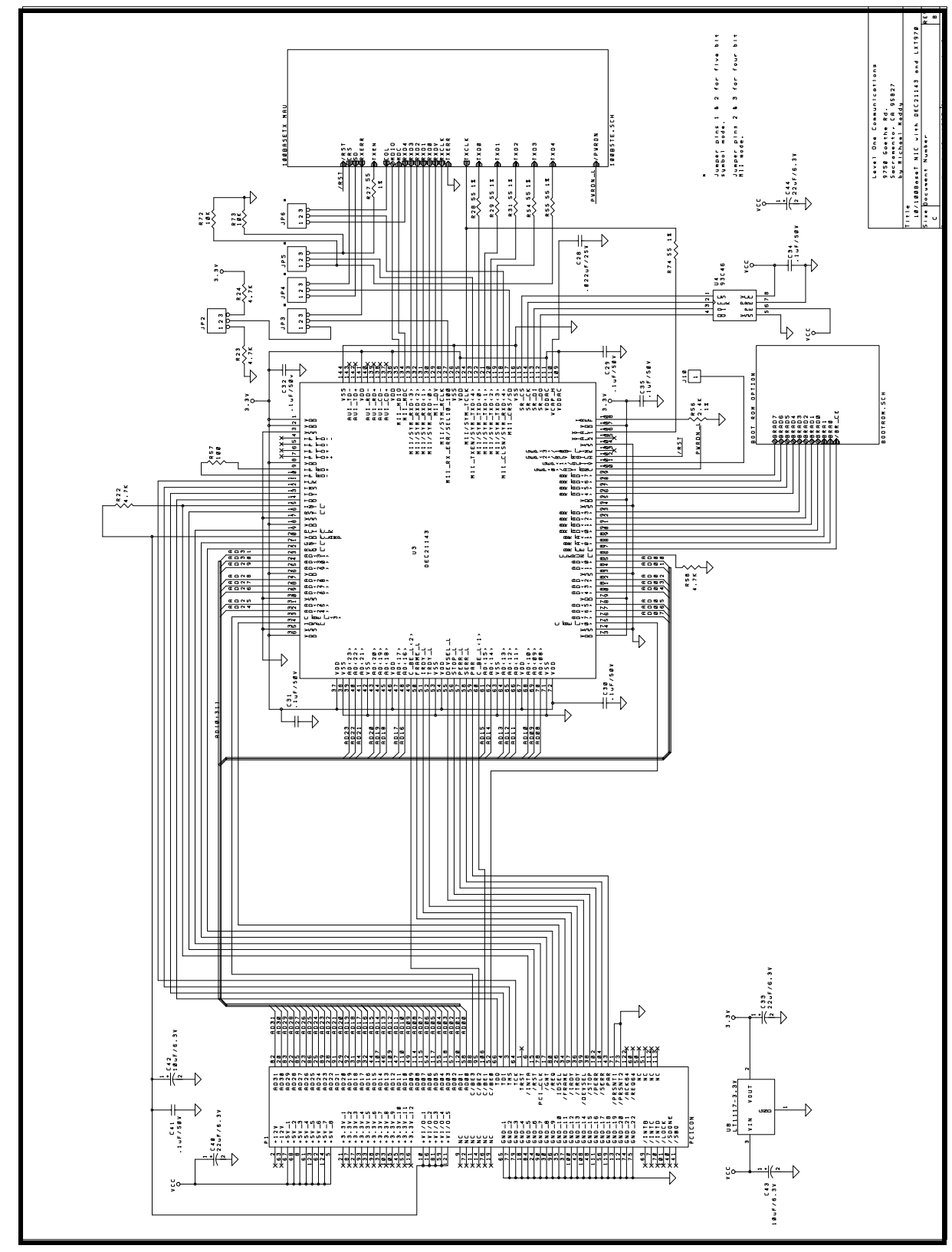

Figure 2: LXT970 NIC DEC 21143 Interface

Figure 3: LXT970 NIC LXT970QC Interface

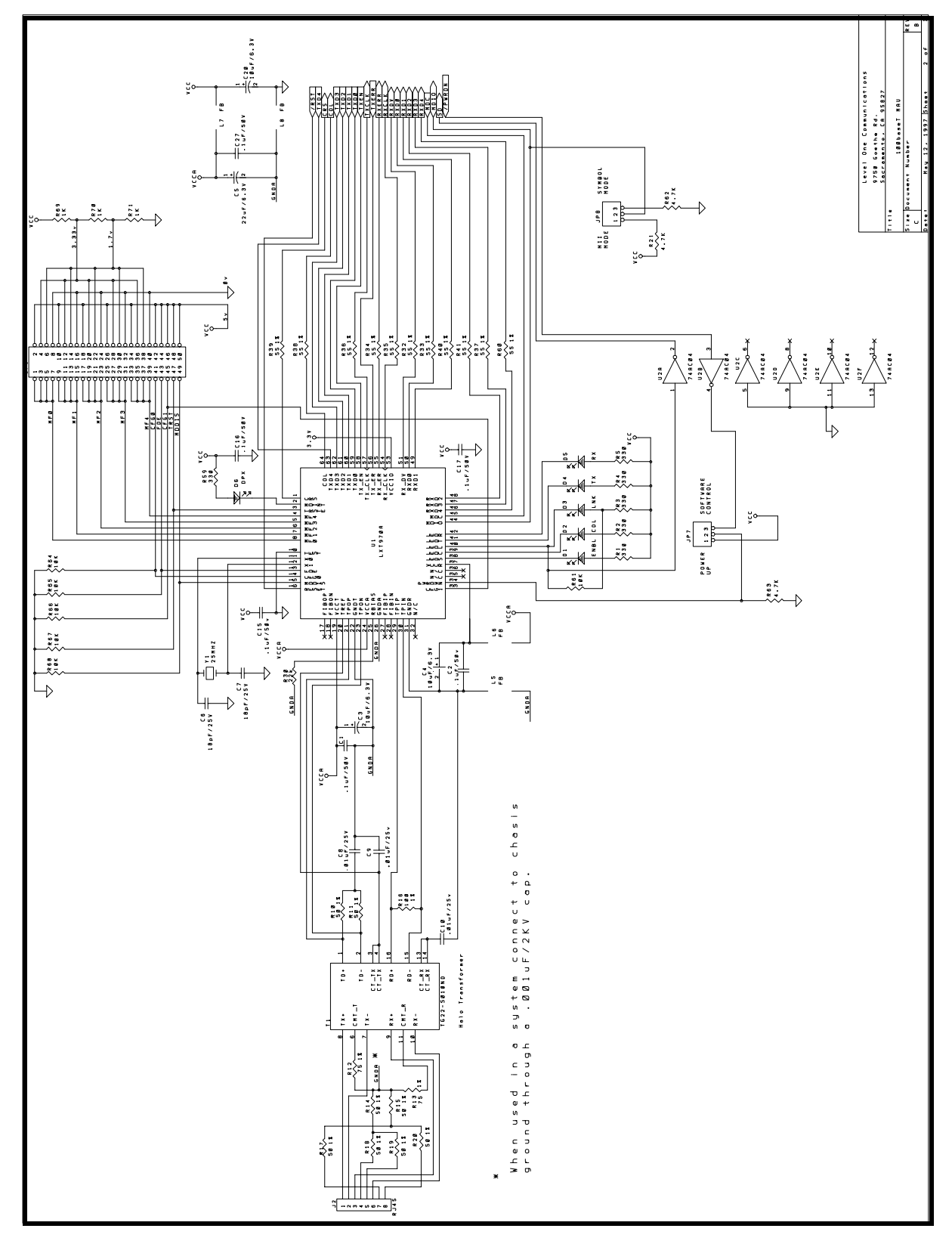

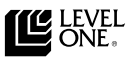

Figure 4: LXT970 NIC ROM Interface

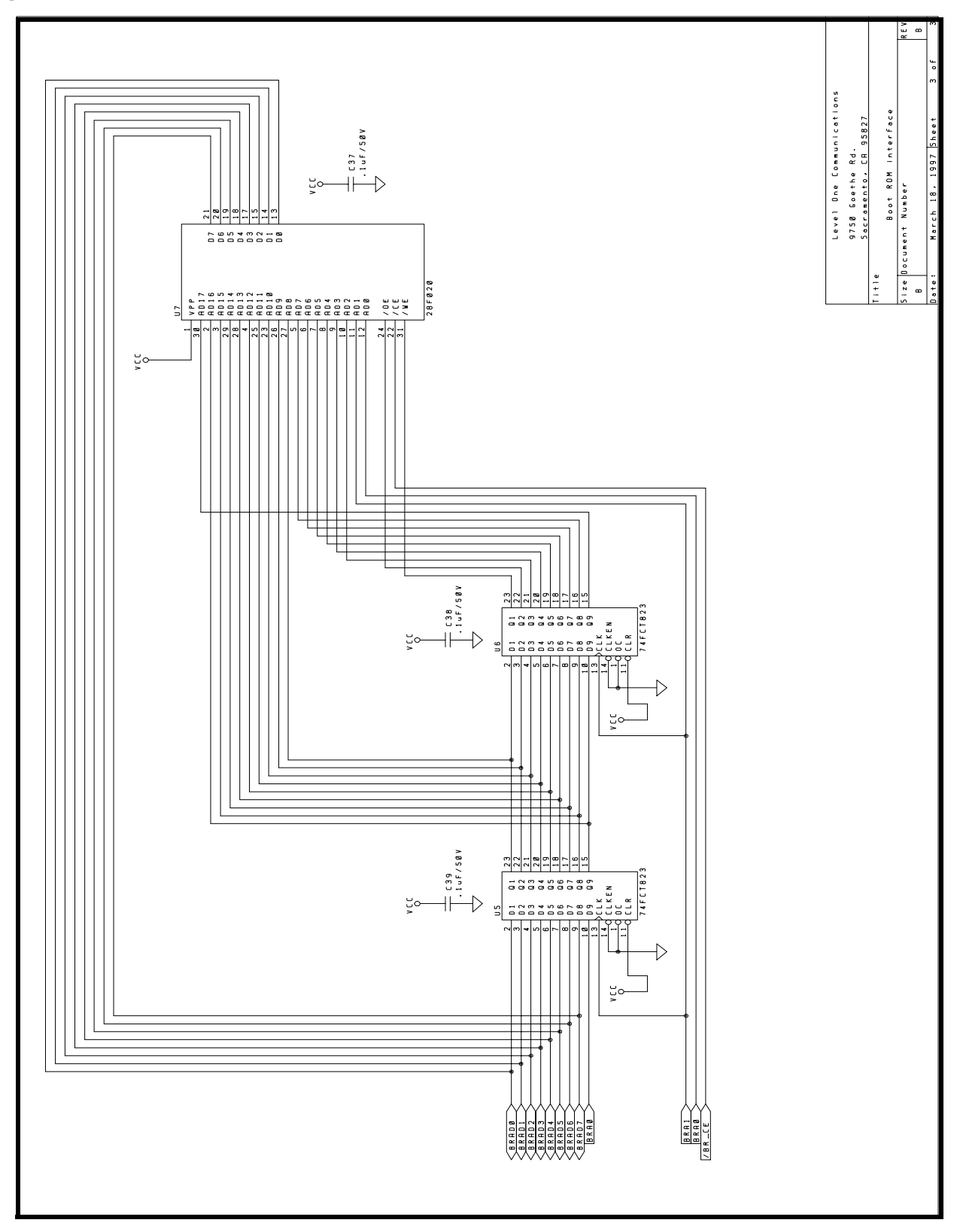

### **Corporate Headquarters**

9750 Goethe Road Sacramento, California 95827 Telephone: (916) 855-5000 Fax: (916) 854-1101 Web: www.level1.com

### The Americas

#### EAST

#### WEST

Eastern Area Headquarters & Western Area Northeastern Regional Office 234 Littleton Road, Unit 1A Westford, MA 01886 Tel: (508) 692-1193

#### North Central **Regional Office**

Fax: (508) 692-1244

**One Pierce Place** Suite 500E Itasca, IL 60143 Tel: (630) 250-6045 Fax: (630) 250-6045

#### Southeastern **Regional Office**

3191 Coral Way Suite 601 Miami, FL 33145 Tel: (305) 444-2966 Fax: (305) 444-4650

### Headquarters 3375 Scott Blvd., #338 Santa Clara, CA 95054

Tel: (408) 496-1950 Fax: (408) 496-1955

### South Central **Regional Office** 2340 E. Trinity Mills Road Suite 306 Fax: (972) 418-2985

Suite 300 Laguna Niguel, CA 92677 Tel: (714) 365-5655 Fax: (714) 365-5653

## Latin/South

America 9750 Goethe Road Sacramento, CA 95827 USA Tel: (916) 855-5000 Fax: (916) 854-1102

### International

#### ASIA/PACIFIC

### Asia / Pacific Area **Headquarters**

101 Thomson Road United Square #08-01 Singapore 307591 Tel: +65 353-6722 Fax: +65 353-6711

#### **Central Asia/Pacific Regional Office**

Suite 305, 4F-3 75 Hsin Tai Wu Road, Sec. 1, Hsi-Chih, Taipei County, Taiwan, R.O.C. Tel: +886 2 698 2525 Fax: +886 2 698 3017

#### Northern Asia/Pacific **Regional Office**

Nishi-Shinjuku, Mizuma **Building 8F** 3-3-13, Nishi-Shinjuku, Shinjuku-Ku Tokyo, 160 Japan Tel: +81 33 347-8630 Fax: +81 48 855-0470

### EUROPE

#### **European Area** Headquarters

Lex bureaux de Sevres 2 rue Troyon 92316 Sevres Cedex France Tel: +33 1 41 14 8315 Fax: +33 1 45 34 3787

#### **Northern Europe Regional** Office

Torshamnsgatan 35 164/40 Kista/Stockholm, Sweden Tel: +46 8 750 39 80 Fax: +46 8 750 39 82

#### **Central and Southern Europe Regional Office**

Forum House, Stirling Road Chichester, West Sussex PO19 2EN, United Kingdom Tel: +44 1243 538822 Fax: +44 1243 773144

| <u>Revision</u> | <u>Date</u> | <u>Status</u> |
|-----------------|-------------|---------------|
| 1.3             | 12/97       | Revise 1      |

12/97 Revise note 6 of the Software Installation procedure and delete note 7.

10/97 Rewrite DEC 21143 driver software installation procedure and various editorial updates. 1.2

Revise software installation procedure. 1.1 08/97

This product is covered by one or more of the following patents. Additional patents pending. 2002382-1; 5,008,637; 5,028,888; 5,057,794; 5,059,924; 5,068,628; 5,077,529; 5,084,866; 5,148,427; 5,153,875; 5,157,690; 5,159,291; 5,162,746; 5,166,635; 5,181,228; 5,204,880; 5,249,183; 5,257,286; 5,267,269; 5,267,746; 5,461,661; 5,493,243; 5,534,863; 5,574,726; 5,581,585; 5,608,341

Copyright © 1997 Level One Communications, Inc. Specifications subject to change without notice. All rights reserved. Printed in the United States of America. UG-T970N-R1.3-1297

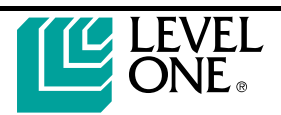

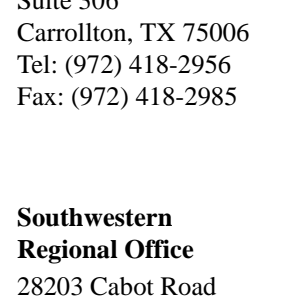